## 在线笔试须知

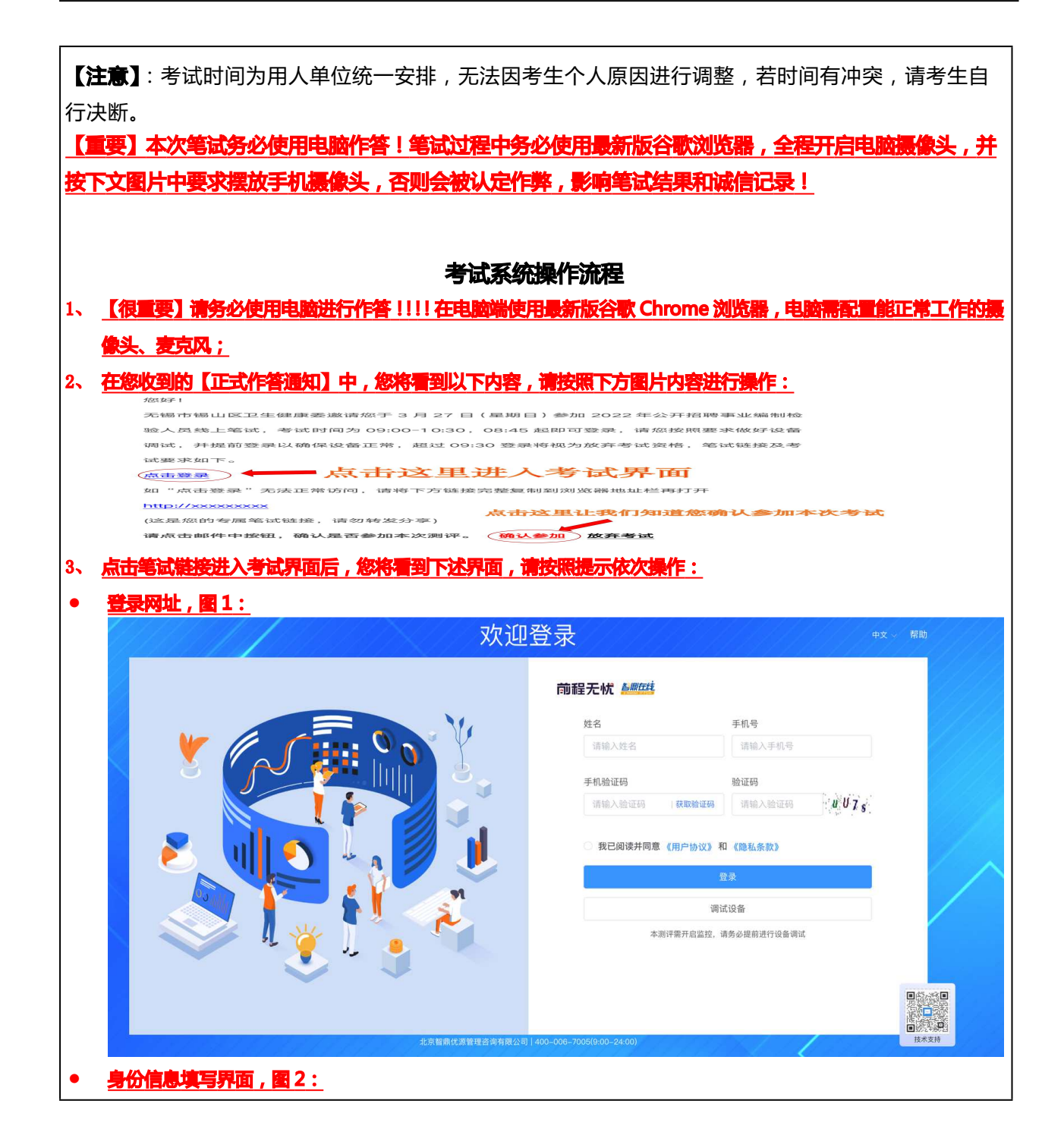

|                                                   | 你好,                                                                                                    |                                                                                                    | (?) 帮助 [→ 退出 |
|---------------------------------------------------|----------------------------------------------------------------------------------------------------|----------------------------------------------------------------------------------------------------|--------------|
|                                                   | 1 个人信息 —— 2 设备证                                                                                                    | 周试 —— ③ 身份认证 —— ④ 承诺书 —— ⑤ 开始答题                                                                                                    |              |
|                                                   | 请完善并确认个人信息<br>请仔细核对个人信息,下次进入将验证个人信息                                                                                                    |                                                                                                    |              |
|                                                   |                                                                                                    |                                                                                                    |              |
|                                                   | 姓名                                                                                                    | 性别                                                                                                    |              |
|                                                   |                                                                                                    | ○ ♂ 男 • ♀ 女                                                                                                    |              |
|                                                   | 年龄                                                                                                    | 学历                                                                                                    |              |
|                                                   | =                                                                                                    |                                                                                                    |              |
|                                                   | 身份证号                                                                                                    |                                                                                                    |              |
|                                                   |                                                                                                    | 输入个人信息后点击下一步                                                                                                    |              |
|                                                   |                                                                                                    | 下一步                                                                                                    |              |
|                                                   |                                                                                                    |                                                                                                    |              |
| 设备调试-完成                                           | <b>医像头、麦克风、音响调试</b>                                                                                                    | , 调试完成后点击下一步,图3:                                                                                                    |              |
| 前程无忧 🌆                                            | 你好,                                                                                                    |                                                                                                    | ⑦ 帮助 → 退出    |
|                                                   |                                                                                                    |                                                                                                    |              |
|                                                   | 🔗 个人信息 —— 😢 设备调试                                                                                                    | t 3 身份认证 4 承诺书 5 开始答题                                                                                                    |              |
|                                                   |                                                                                                    |                                                                                                    |              |
|                                                   |                                                                                                    | ▶ ● 損像头 FaceTime高清摄像头 (C4E1:9BFB) ◇                                                                                                    |              |
|                                                   |                                                                                                    | ▲ 表支図 MacBook Air表支図 (Built-in)                                                                                                    |              |
|                                                   |                                                                                                    |                                                                                                    |              |
|                                                   |                                                                                                    | ◎ 音响 入点击调试                                                                                                    |              |
|                                                   | ALL MARKET -                                                                                                    |                                                                                                    |              |
|                                                   | 注意事项: <ol> <li>请使用最新的Chrome浏览器进行调试。</li> <li>请开启浏览器的麦克风及摄像头权限。分析</li> </ol>                                                                                                    | 午湖览幕可以通用。                                                                                                    |              |
|                                                   | 3. 设备调试不成功? 点击查看帮助                                                                                                    | K                                                                                                    |              |
|                                                   |                                                                                                    | 上一步 下一步                                                                                                    |              |
|                                                   |                                                                                                    |                                                                                                    |              |
|                                                   |                                                                                                    |                                                                                                    |              |
| 2备调试-第二相                                          | 几位监控演试,图4:                                                                                                    |                                                                                                    |              |
| 2 <b>备调试-第二本</b><br>前程无忧 <u>副版成</u>               | <b>几位监控演试,图 4:</b>                                                                                                    |                                                                                                    | ⑦ 帮助 [→ 退出   |
| 2 <b>备调试-第二</b><br>前程无忧 <u>5005</u> 5             | <mark>孔位监控演试,图 4:</mark><br>你好,                                                                                                    |                                                                                                    | ③ 帮助 [→ 退出   |
| 2 <b>备调试-第二机</b><br>前程无忧 <u>Mute</u>              | <b>几位监控演试 , 图 4 :</b><br>你好, ━━<br>♥ 个人信息 ── ② 设备调试                                                                                                    |                                                                                                    | ⑦ 帮助 [→ 退出   |
| 2 <b>备调试-第二大</b><br>前程无忧 <i>自哪回</i> 结             | <mark>れ位は空演武 , 図 4 :</mark><br>你好,<br>② 个人信息 —— ② 设备调试                                                                                                    |                                                                                                    | ⑦ 帮助         |
| 2 <b>备调试-第二人</b><br>前程无忧 <u>副四线</u>               | <b>几位监控演试 , 图 4 :</b><br>你好,                                                                                                    | ③ 身份认证 ④ 承诺书 ⑤ 开始答题                                                                                                    | ③ 帮助 [→ 退出   |
| <b>2<mark>备调试-第二大</mark><br/>前程无忧 <i>晶顺压</i>线</b> | <b>几位出控演试 , 图 4 :</b><br>你好<br>◆ 个人信息 —— ② 设备调试                                                                                                    |                                                                                                    | ⑦ 帮助 []> 退出  |
| <b>设备调试-第二社</b><br>前程无忧 <u>₩₩</u> ₩               | <u>れ位協控演试 , 图 4 :</u><br>你好,<br>② 个人信息 — ② 设备调试                                                                                                    |                                                                                                    | ③ 帮助 [→ 退出   |
| <b>殳备调试-第二术</b><br>前程无忧 <i>▲Ⅲ至</i> 美              | <b>ハ(立法控演试,)図4:</b><br>你好, ●●<br>◆ 个人信息 ● ② 设备導试                                                                                                    | ③ 身份认证       ④ 承诺书       ⑤ 开始答题         ● 承诺书       ⑤ 开始答题         ● 承诺书       ⑤ 开始答题         ● 承诺书       ⑤ 开始答题         ● 承诺书       ⑤ 开始答题         ● 承诺书       ● ⑤ 开始答题         ● ● ○ ○ ○ ○ ○ ○ ○ ○ ○ ○ ○ ○ ○ ○ ○ ○ ○ ○                                                                                                    | ⑦ 帮助 〇 退出    |
| <b>设备调试-第二大</b> 前程无忧 ₩₩ŒĖ                         | 小位協控演試,圖4:<br>你好, ■ ◇ ↑人信息 ② 设备调试                                                                                                    | ③ 身份认证         ④ 承诺书         ⑥ 开始答题           ● 承诺书         ⑥ 开始答题           ● 承诺书         ⑥ 开始答题           ● 承诺书         ● ⑤ 开始答题           ● ● ● ● ● ● ● ● ● ● ● ● ● ● ● ● ● ● ●                                                                                                    | ③ 帮助 [→ 退出   |
| <b>殳备调试-第二术</b><br>前程无忧 <i>▲Ⅲ至</i> 美              | ハロ協控演試,図4:<br>你好,● ⑦ 个人信息 ② 设备调试                                                                                                    | ③ 身份认证       ④ 承诺书       ⑥ 开始答题         ④ 承诺书       ⑥ 开始答题         ● ● ● ● ● ● ● ● ● ● ● ● ● ● ● ● ● ● ●                                                                                                    | ⑦ 帮助 〇 退出    |
| <b>殳备调试-第二大</b><br>前程无忧 <i>▲Ⅲ또</i>                | ①位協控演試,圖4:<br>你好.● ② 个人信息 ② 设备调试                                                                                                    | ③ 身份认证 (4) 承诺书 (5) 开始答题           ④ 承诺书 (1) ⑤ 开始答题           ● 承诺书 (1) ⑥ 开始答题           ● ● 承诺书 (1) ◎ ● 分析答型 (1) ◎ ● 分析答题           ● ● ● ● ● ● ● ● ● ● ● ● ● ● ● ● ● ● ●                                                                                                    | ③ 帮助 [→ 退出   |
| <b>设备调试-第二术</b><br>前程无忧                           | 小立法控決議、,図4:<br>你好, 一 ① 文人信息 (2) 设备调试 「「「「「」」」」 「「」」」」 「」」」 「」」 「」」 「」」 「」」 「」」 「」」」 「」」」 「」」」 「」」」 「」」」 「」」」 「」」」 「」」」 「」」 「」」」 「」」」 「」」」 「」」」 「」」」 「」」」 「」」」 「」」 「」」 「」」 「」」 「」」 「」」 「」」 「」」 「」」 「」」 「」」 「」」 「」」 「」」 「」」 「」」 「」」 「」」 「」」 「」」 「」」 「」」 「」」 「」」 「」」 」」 」」 」」 」」 」」 」」 」」 」」 」」 」」 」」 」」 」」 」」 」」 」」 」」 」」 」) 」」 」」 」」 | ③ 身份认证         ④ 承诺书         ⑥ 开始答题           ④ 承诺书         ⑥ 开始答题<br>Future Future Fute Fute Fute Fute Fute Fute Fute Fut | ⑦ 帮助         |

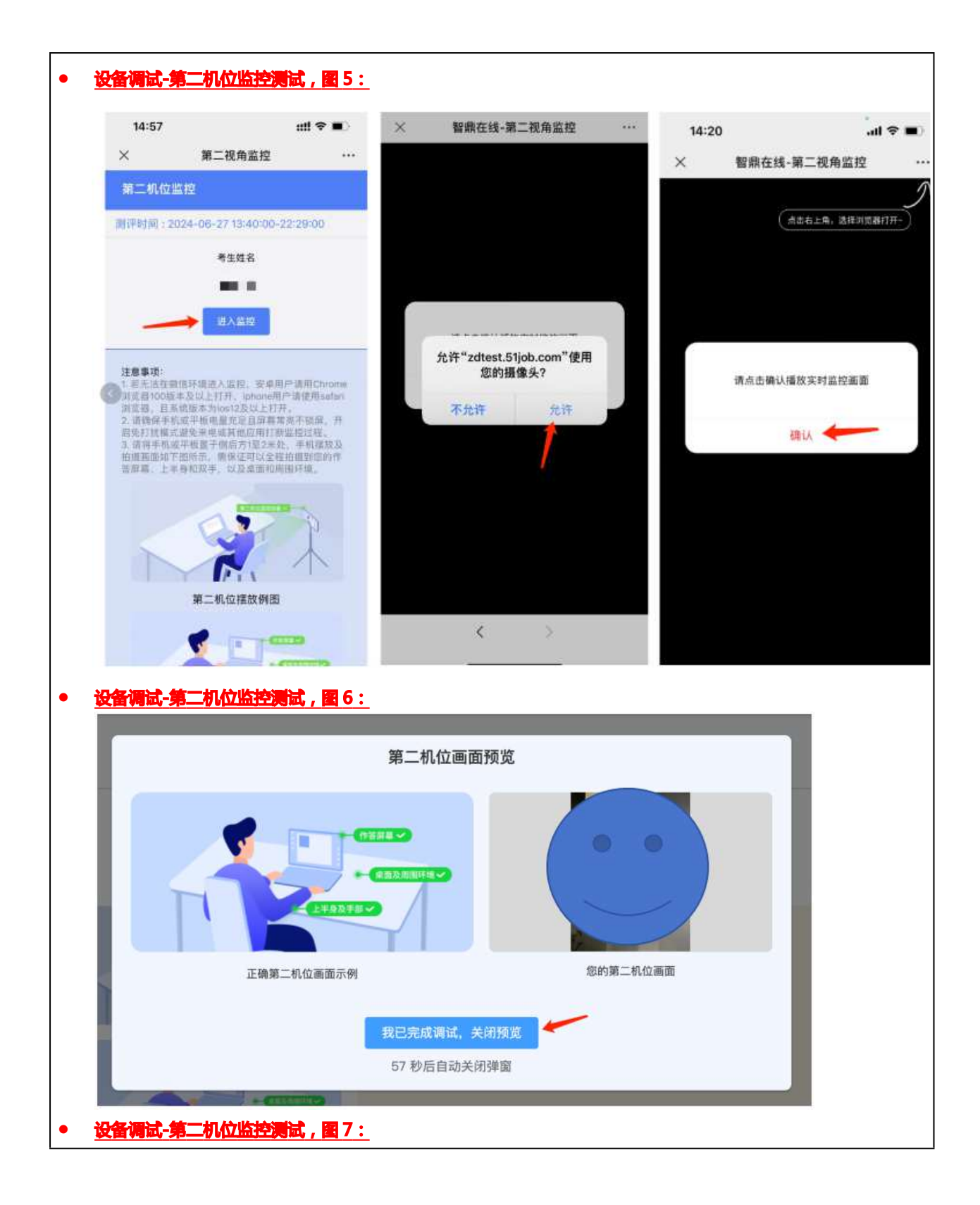

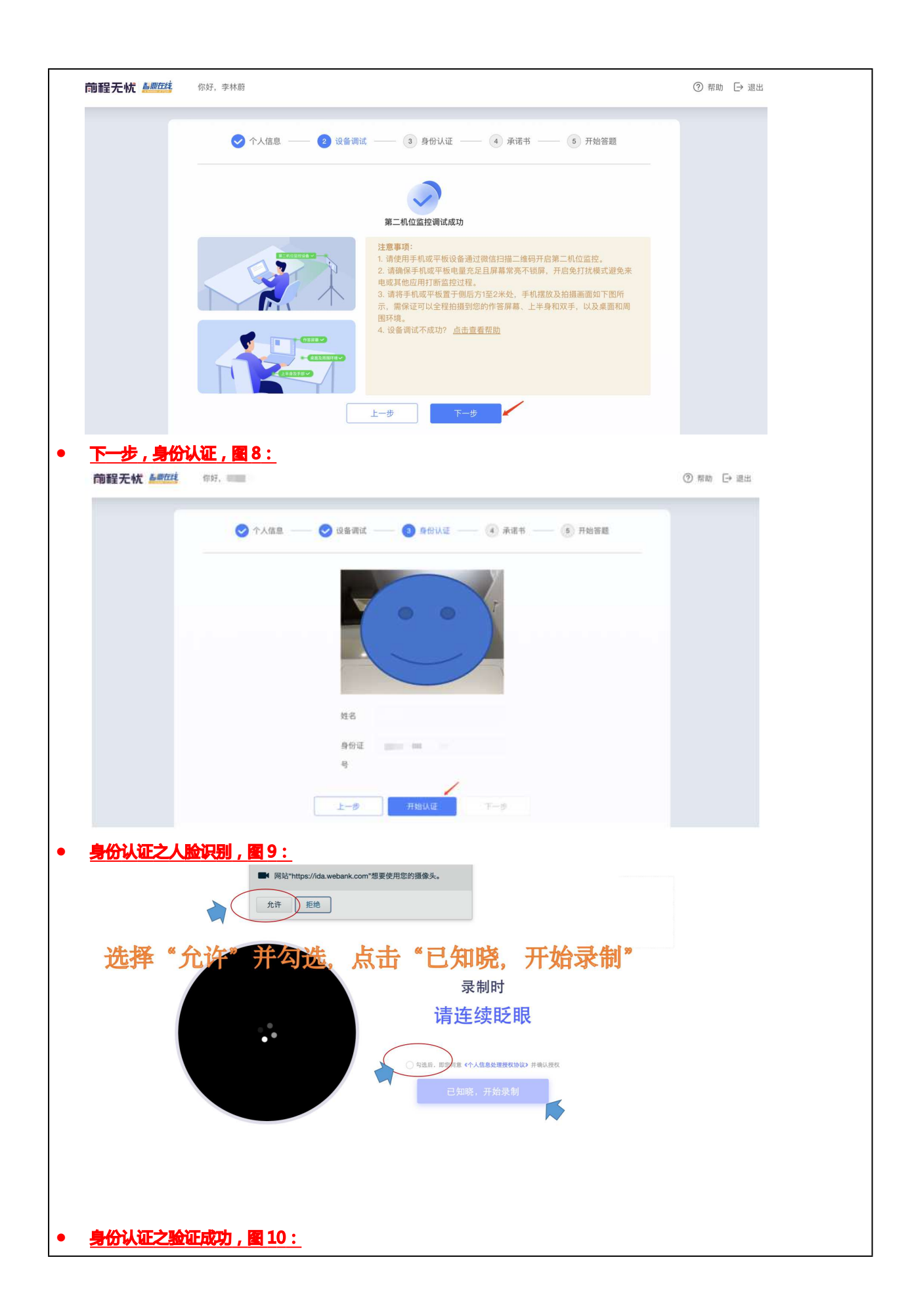

| ◇ 个人信息 —                             | 💛 🥪 设备调试 ——  3 身份认证 —— (                                                                                                    | ④ 承诺书 5 开始答题                                                                                                    |                                                                                                    |
|--------------------------------------|----------------------------------------------------------------------------------------------------|----------------------------------------------------------------------------------------------------|----------------------------------------------------------------------------------------------------|
|                                      |                                                                                                    |                                                                                                    |                                                                                                    |
|                                      | 姓名                                                                                                    |                                                                                                    |                                                                                                    |
|                                      | 身份证                                                                                                    |                                                                                                    |                                                                                                    |
|                                      | 뮥                                                                                                    |                                                                                                    |                                                                                                    |
|                                      | Let major                                                                                                    |                                                                                                    |                                                                                                    |
|                                      | T-5 116M                                                                                                    | r                                                                                                    |                                                                                                    |
| <u>下一步,承诺书,图1</u> 1                  | <u>L:</u>                                                                                                    |                                                                                                    |                                                                                                    |
|                                      |                                                                                                    |                                                                                                    |                                                                                                    |
|                                      | - 人信言                                                                                                    | (16节 —— (16) 开始答题                                                                                                    |                                                                                                    |
|                                      | 承诺书                                                                                                    |                                                                                                    |                                                                                                    |
| 2.3<br>作音题。3.3<br>3.5<br>互联网上<br>4.3 | 5時过程中独立作著,不用他人代番,不与他人合作使用互联网搜索担目答案。<br>每週時內容的知识产权,不复制刻评题目,不在<br>每個前评题目。<br>時可过程中,按照提示中的要求进行操作及作答。           1時过程中,按照提示中的要求进行操作及作答。           1時,如高瓦点在下一步           1時,如高瓦点在下一步           1時,或高瓦点下一步 | 作意过增中把國內部外發展在投降<br>中, 供立住即用, 由國保護面溝鄉, 光<br>域記之.<br>通 拍照<br>」<br>」<br>」<br>加度<br>一<br>一<br>一<br>一<br>一<br>一<br>一<br>一<br>一<br>一<br>一<br>一<br>一 |                                                                                                    |
|                                      |                                                                                                    |                                                                                                    |                                                                                                    |
| <u>下一步,答题界面,图</u>                    | <u>12 :</u>                                                                                                    |                                                                                                    |                                                                                                    |
| 同睡光帆翻弦                               |                                                                                                    | () #10                                                                                                    | は、「「」」では、「」」では、「」」では、「」」では、「」」では、「」」では、「」」では、「」」では、「」」では、「」」では、「」」では、「」」では、「」」では、「」」では、「」」では、「」」では、「」」 |
| ٢                                    | ) 个人信息 —— 🥑 设备调试 —— 🤡 身份认证 —— 🥑                                                                                                    | 承诺书 —— 3 开始答题                                                                                                    |                                                                                                    |
| 试卷名称 ###                             | 试卷名称                                                                                                    |                                                                                                    |                                                                                                    |
|                                      | 一、本调验满分100分、答题时间一共为90分钟。<br>二、请注意作答界面上的倒计时,作答不能中断。                                                                                                    |                                                                                                    |                                                                                                    |
|                                      | 二、网络止系情况卜系就尝每万钟问步一次会系。如播开茶中断。<br>四、作答期间会进入全屏模式,请关闭无关程序,弹屏跳出会被引<br>五、请严格遵守诚信与保密承诺,预祝您取得好成绩。                                                                                                    | 頃山即車動登來,从上一次目动保存的位置建築作會。<br>F統记录退出次数,并反馈给企业。                                                                                                  |                                                                                                    |
|                                      | 77                                                                                                    | #音题 点击开始本场考试                                                                                                    |                                                                                                    |
|                                      |                                                                                                    |                                                                                                    |                                                                                                    |
| 守守河川                                 | 3 纪术, 利 新 齐 旧                                                                                                    | ,正式开始TF合                                                                                                    | (田巩国灯                                                                                                  |
|                                      |                                                                                                    |                                                                                                    |                                                                                                    |
| 界面即为调试                               | 式成功)                                                                                                    |                                                                                                    |                                                                                                    |

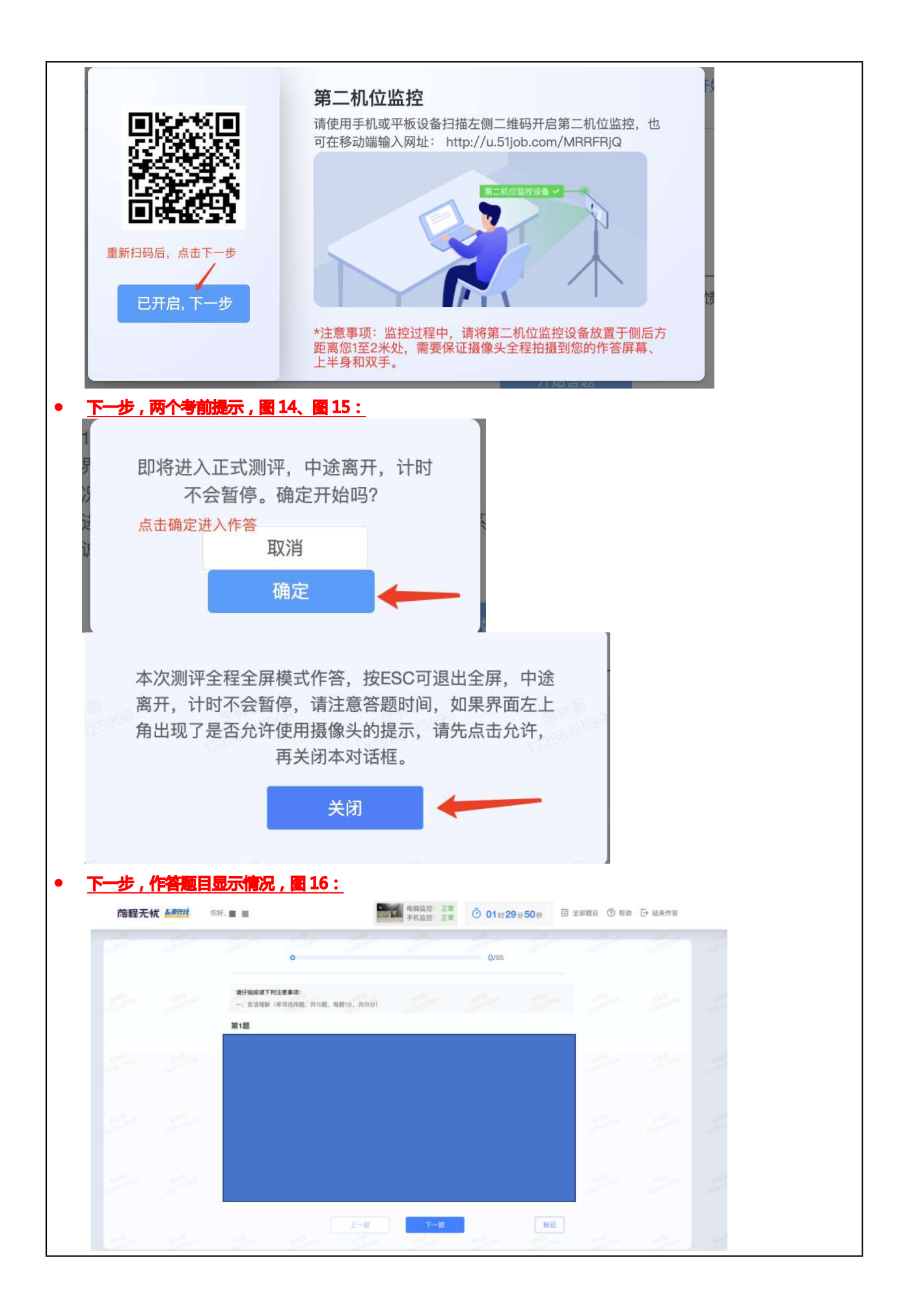

| 【 <b>员后,作答完成,提交试卷,图 17:</b> <sup>前程无忧 Matternet</sup> <sup>前程无忧 Matternet</sup>                                                | ⑦ 帮助            |  |  |  |  |  |
|----------------------------------------------------------------------------------------------------|-----------------|--|--|--|--|--|
| 答题结束,系统已为您交卷,作答结果已上传成功!<br>感谢您的配合                                                                                              |                 |  |  |  |  |  |
| 4、考试结束时,如果没有主动交卷,系统会自动收卷;<br>5、请勿对试题内容做任何复制、传播;                                                                                |                 |  |  |  |  |  |
| 6、考试时间统一安排,不可修改,考生请提前进行时间安排;可多次登录试测链接熟悉作答环境及测试考<br><mark>试设备和网络;</mark>                                                        |                 |  |  |  |  |  |
| 所需设备及环境要求                                                                                                    |                 |  |  |  |  |  |
| <b>1、考试环境:</b><br>考生必须保证测试环境为封闭安静、光线良好的独立房间,不得选择网吧、餐厅、室外或其他嘈杂的场所;考生必须<br>保证可视范围内的桌面上清洁、无杂物(遮挡物 )、除白纸外无任何纸质材料。                  |                 |  |  |  |  |  |
| <b>2、仪容仪表:</b><br>1)不得过度修饰仪容、仪表;<br>2)不得佩戴耳机、墨镜、帽子、头饰、口罩等;                                                                     |                 |  |  |  |  |  |
| 3)不得用头发遮挡面部及双耳;<br>4)保证视频中面部图像清晰、无遮挡。<br>3、设备配置基础要求:                                                                           |                 |  |  |  |  |  |
| 1) 全程音视频要求:<br>考试将进行全程视频、音频实时监控,请务必使用带有 <b>摄像头、麦克风和扬声器的笔记本或台式电脑</b> 作答,并确保摄<br>像头、麦克风和扬声器保持开启状态,禁止使用手机或平板设备(如iPad、surface等)作答。 |                 |  |  |  |  |  |
| 登录系统需使用最新版 Chrome 浏览器<br>2) 二机位手机摄像头 (针对单独考试的考生):<br>本次考试将采用第二视角全程监控,请选择一个摄像头可用的手机或平板设备,f                                      | 答前请将手机或平板设备放置于例 |  |  |  |  |  |
| 后方,需要保证摄像头全程拍摄到您的作答屏幕、上半身及手部,确保摄像头不被遮挡,并且能完整呈现您作答屏幕<br>及周边情况(具体如下图所示)。                                                         |                 |  |  |  |  |  |

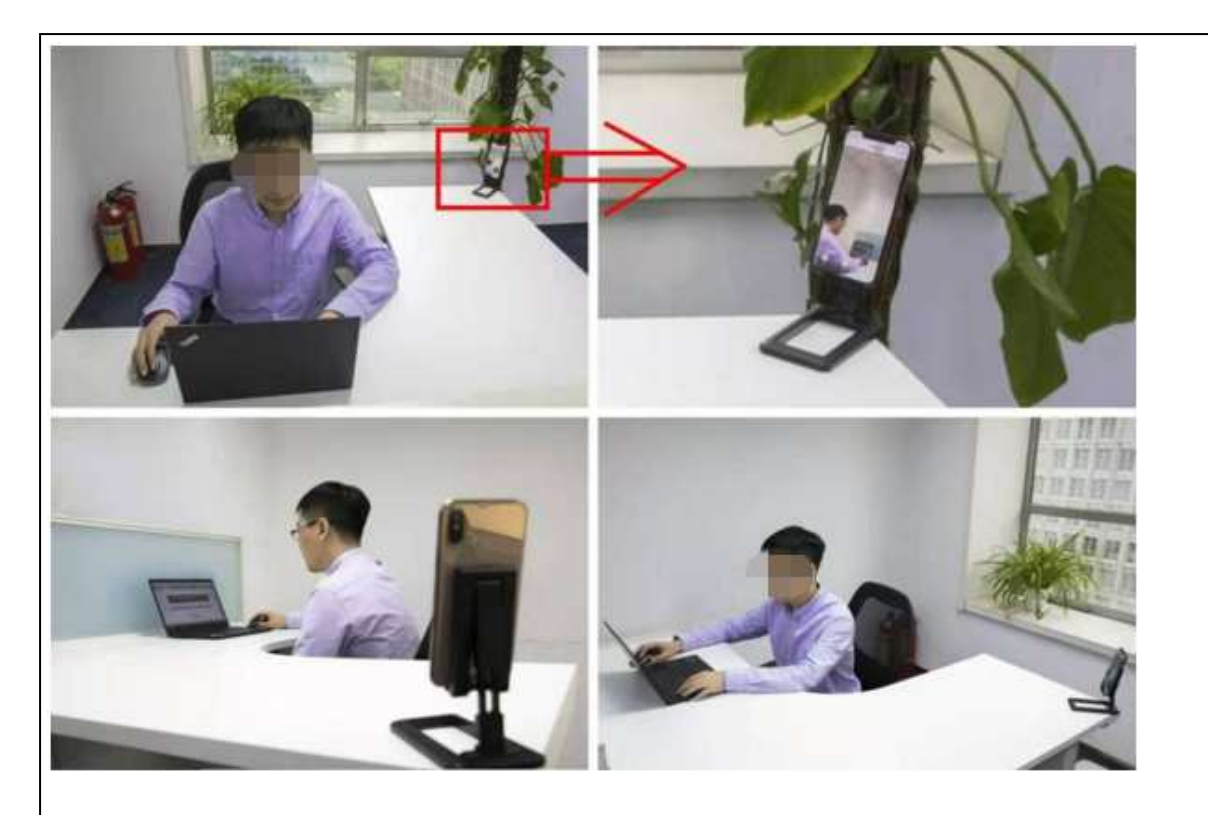

3) 如果第二机位监控无法正常显示:

苹果系统:

直接使用相机扫描二维码进行访问;

或者使用微信扫描页面上的二维码,点击允许 "test.zhiding.com.cn"使用您的摄像头和麦克风,若不能正常显示, 请点击微信页面右上角按钮在下方选择 "在默认浏览器中打开";

若仍不能正常显示,请使用手机下载谷歌浏览器,在微信界面上点击右上角按钮在下方选择 复制链接",打开手机中的谷歌浏览器,粘贴链接到地址栏中进行访问。若显示系统不兼容谷歌浏览器,请更换其他移动设备,如平板。 安卓系统:

使用微信扫描页面上的二维码,点击允许 test.zhiding.com.cn"使用您的摄像头和麦克风;

若不能正常显示,请点击微信页面右上角按钮在下方选择"在浏览器打开",选择手机内的浏览器打开;

若仍不能正常显示,请使用手机下载谷歌浏览器,选择谷歌浏览器打开;

若微信无法呼出谷歌浏览器栏中进行访问,请打开手机中的谷歌浏览器,粘贴链接到地址栏中进行访问。

然后请将手机放到可以录制自己作答环境、电脑屏幕及自己全身的位置进行录像(侧后方 45 度,距离 2 米的位置,如上图所示)。

## 笔试纪律

**1、开始做答前, 请对着镜头展示空白草稿纸正反面;** 除白纸、笔以外, 严禁将各类资料及电子、通讯、计算、存储或 其他设备带至考试区域, 笔试过程中请不要随意走动、吃零食, 也不得佩戴耳机、帽子, 头发不能遮盖耳朵等。

**2、**确保考试全程电脑及二机位手机的摄像头和麦克风功能打开并正常运行,调整摄像头角度确保监考人员正常监考, 正式考试期间不允许离开监控范围。

3、考生要确保自身网络环境的稳定流畅,个人带宽不低于8M;硬件设备的电量充足、视频设备的正常显示,相关环 节出现问题后果由考生自行承担。(考试前请准备好备用的考试设备和网络热点,以防考试过程中设备及网络故障影 响考试。)

4、确保在独立、安静、封闭、光线明亮的环境进行在线笔试,作答背景不宜过于复杂,以免影响监考效果;不允许在

网吧等公共环境作答。

5、笔试作答过程中请不要跳出考试页面,跳出系统会弹窗提示。请提前关闭其他浏览器、广告弹窗、关闭杀毒软件、 操作系统更新等可能会弹窗广告的应用程序,本次笔试跳出作答界面超过 3 次将保留认定作弊的权利。

6、本次笔试开启手机监控,需要确保手机电量充足,监控过程中会消耗一定的流量。

7、笔试全程不得对面部或摄像头进行遮挡,不得自行关闭摄像头。答题过程中**配戴耳机、主动拨打电话、低头查阅资** 料或电子设备、与人交谈、多人出现在摄像头范围(被人围观)、离开摄像头等行为都将被认定为作弊。

谢谢您的配合! 预祝在线笔试成功!